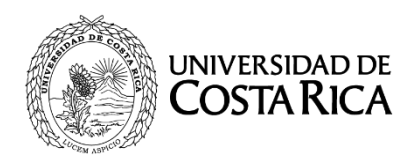

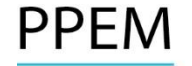

# EXAMEN DE LA I ETAPA DEL PROCESO DE SELECCIÓN Y ADMISIÓN PARA INGRESAR AL PROGRAMA DE POSGRADO EN ESPECIALIDADES MÉDICAS DE LA UNIVERSIDAD DE COSTA RICA REALIZADO EL DOMINGO 26 DE FEBRERO DEL 2017

# **RESULTADOS PROVISIONALES 2017-2018**

- 1. Recuerde que estas notas son PROVISIONALES.
- 2. Las mismas están en base 10 según la normativa de la Universidad de Costa Rica.
- 3. Las calificaciones serán notificadas vía sistema web, por lo que no serán publicadas por este medio.
- 4. No se brindará información telefónica acerca de las notas.
- 5. Las apelaciones se llevarán a cabo del 13 de marzo (inicio 7:00 a.m.) al 17 de marzo (sistema cierra a las 3:00 p.m.) 2017, durante este período el sistema estará disponible las 24 horas.
- 6. Las apelaciones se tramitarán vía sistema web (http://ingresoppem.ucr.ac.cr), con el mismo usuario y contraseña que utilizaron en la inscripción al proceso.
- 7. Las indicaciones de la utilización del sistema se anexan a este documento mediante la "Guía Rápida del aspirante módulo apelaciones".
- 8. El sistema permitirá solicitar únicamente las apelaciones de aquellas preguntas que no fueron contestadas correctamente por el aspirante.
- 9. La bibliografía que será válida para efectuar apelaciones será únicamente la que se publicó en la convocatoria 2016-2017, la cual esta predefinida en el Sistema.
- 10. Se les recuerda que no se puede apelar en segunda instancia sino no lo efectuaron en esta primera ocasión.

Apelaciones Examen Primera Etapa de Ingreso al Programa de Posgrado en Especialidades Médicas

Apelaciones Examen Primera Etapa de Ingreso al Programa de Posgrado en Especialidades Médicas

# CONTENIDOS

|                         | 2  |
|-------------------------|----|
| INGRESO AL SISTEIVIA    | 3  |
| CONSULTA DE NOTA        | 3  |
| SOLICITUD DE ΑΡΕΙ ΑCIÓN | 5  |
|                         |    |
| CONSULTA DE APELACIÓN   | 11 |

Apelaciones Examen Primera Etapa de Ingreso al Programa de Posgrado en Especialidades Médicas

# **INGRESO AL SISTEMA**

- a) Se ingresa la siguiente dirección en el navegador Web: <u>https://ingresoppem.ucr.ac.cr/</u>
- b) En la pantalla de ingreso, se digita el usuario y clave correspondientes a su cuenta y se presiona el botón "Ingresar".

| Usuario | 909990999 | 0 | - |
|---------|-----------|---|---|
| Clave   |           |   |   |
|         | 46        | J |   |

Ilustración 1. Pantalla de ingreso al sistema

# CONSULTA DE NOTA

 a) Una vez que se haya logrado ingresar al sistema (ver sección *Ingreso al sistema*), puede dirigirse a la sección Exámenes y la opción Consulta de nota. Si aún no es la fecha de publicación de notas preliminares la pantalla muestra la leyenda "No se encuentra un registro de nota de examen".

| UNIVERSIDAD DE<br>COSTARICA |                |                                        |                 |
|-----------------------------|----------------|----------------------------------------|-----------------|
| Menú Principal              |                | Consulta de No                         | lotas de Examen |
| h Analacianas               | Examen I Etapa |                                        |                 |
| Inscripciones               | Nota Obtenida  | No se encuentra un registro de nota de | de examen       |
| ▼ Exámenes                  |                |                                        |                 |
| De Consulta de nota         |                |                                        |                 |
| Seguridad                   |                |                                        |                 |
| ▶ Salir                     |                |                                        |                 |
|                             |                |                                        |                 |
|                             |                |                                        |                 |
|                             |                |                                        |                 |

Ilustración 2. Consulta de nota fuera de periodo de publicación de resultados

b) Si ya pasó la fecha de publicación de notas preliminares la pantalla muestra la nota obtenida en el examen tal como se indica a continuación.

# Apelaciones Examen Primera Etapa de Ingreso al Programa de Posgrado en Especialidades Médicas

| UNIVERSIDAD DE<br>COSTA RICA                                                                               |                             |
|----------------------------------------------------------------------------------------------------|-----------------------------|
| Menú Principal                                                                                             | Consulta de Notas de Examen |
| <ul> <li>Apelaciones</li> <li>Inscripciones</li> <li>Exámenes</li> <li>Seguridad</li> <li>Salir</li> </ul> | Nota Obtenida 8             |

Ilustración 3. Consulta de nota

#### Apelaciones Examen Primera Etapa de Ingreso al Programa de Posgrado en Especialidades Médicas

## SOLICITUD DE APELACIÓN

a) Una vez que se haya ingresado al sistema (ver sección *Ingreso al sistema*), puede dirigirse a Apelaciones y seleccionar la opción Solicitud de Apelación como se muestra en la imagen.

Nota: Si no se encuentra en periodo de solicitud de primera apelación la pantalla no permite crear solicitudes.

| UNIVERSIDAD DE<br>COSTA RICA                                                                                                    |                                     |
|----------------------------------------------------------------------------------------------------|-------------------------------------|
| Menú Principal                                                                                                    | Listado de Solicitudes de Apelación |
| <ul> <li>Apelaciones</li> <li>Solicitud Apelación</li> <li>Inscripciones</li> <li>Exámenes</li> <li>Seguridad</li> <li>Salir</li> </ul> |                                     |

#### Ilustración 4. Listado de Solicitudes de Apelación

b) Si se encuentra en periodo de solicitud de primera apelación la pantalla permite crear solicitudes presionando el botón "Crear Apelación".

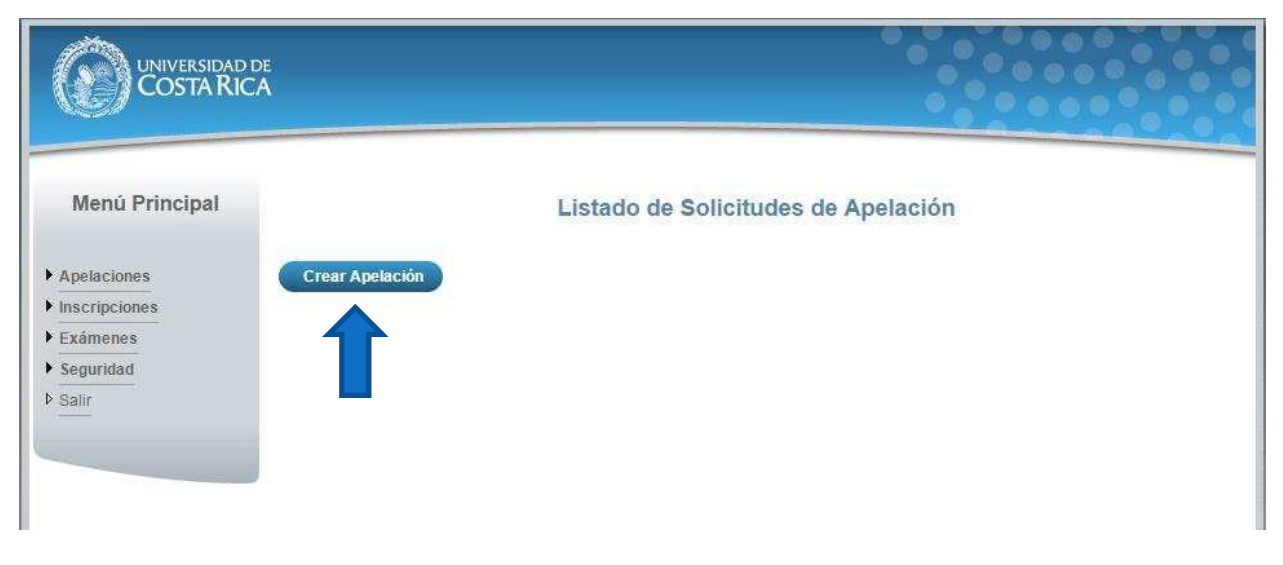

Ilustración 5. Listado de Solicitudes de Apelación (Crear Apelación)

Apelaciones Examen Primera Etapa de Ingreso al Programa de Posgrado en Especialidades Médicas

c) Una vez en el formulario de solicitud de primera apelación se despliegan los campos que se muestran en la siguiente imagen.

|                                                    | e<br>A                                        |                                                       |                                                                           |                                                                                      |                                                                                                    |                                                                     |     |
|----------------------------------------------------|-----------------------------------------------|-------------------------------------------------------|---------------------------------------------------------------------------|--------------------------------------------------------------------------------------|----------------------------------------------------------------------------------------------------|---------------------------------------------------------------------|-----|
| Menú Principal  Apelaciones Inscripciones Evámenes | Versió                                        | n de examen<br>Carrera<br>Pregunta                    | Sol<br>2<br>Medicina<br>3                                                 | icitud de prime                                                                      | era apelación                                                                                           |                                                                     |     |
| <ul> <li>Seguridad</li> <li>Salir</li> </ul>       | Deenu                                         | Enunciado                                             | Un injerto i<br>idénticos se<br>1. Autoinje<br>2. Aloinje:<br>3. Isoinje: | realizado entre<br>e conoce como<br>erto<br>rto<br>rto                               | dos individuos ge                                                                                       | néticamente                                                         |     |
|                                                    | Información                                   | de Trâmite                                            | 3                                                                         |                                                                                      | Respue                                                                                                  | sta seleccionada 1                                                  |     |
|                                                    | Justificación<br>de apelación<br>Bibliografia | En el lik                                             | oro mencionan<br>end, C.; Beauchamp<br>le la práctica quir ú              | que el término<br>D.; Kenneth, M.; Matto<br>gica moderna.19a edici                   | Autoinjerto<br>(M. (2013) Sabiston:Trat<br>ón Editorial Elsevier.                                       | ado de cirugía. Fundamentos                                         |     |
|                                                    |                                               | Indique núm                                           | ero(s) <mark>de página</mark>                                             |                                                                                      |                                                                                                    | Agregar 😗                                                           |     |
|                                                    | _                                             | Descripción                                           |                                                                           |                                                                                      | Número(s) de págin                                                                                      | a                                                                   | _ 1 |
|                                                    | <u>ل</u>                                      | Brunicardi, C<br>edición. Editor                      | (2007). Schwartz:N<br>rial Mc Graw Hill                                   | lanual de Cirugía. Octa                                                              | va 42-45                                                                                                | 400                                                                 |     |
|                                                    | De<br>rec<br>inf                              | claro bajo fe de<br>ponsabilidad le<br>ormación no co | e juramento, para lo<br>ggal que pudieran d<br>incide, podría conlle      | s efectos legales, que le<br>erivarse por el suministr<br>avar a la nulidad de la re | os datos consignados sor<br>ro de datos falsos. De cor<br>evisión de esta pregunta<br>Guardar Apelación | n ciertos, y asúmo la<br>mprobarse que la<br>Guardar y Enviar Regre | sar |

Ilustración 6. Formulario solicitud apelación (Creación)

Apelaciones Examen Primera Etapa de Ingreso al Programa de Posgrado en Especialidades Médicas

- Seleccionar una pregunta.
- Introducir la justificación de la apelación.

|                                          | Solicitud de p                                                              | rimera apelación                     |
|------------------------------------------|-----------------------------------------------------------------------------|--------------------------------------|
| Versión de examen<br>Carrera<br>Pregunta | 1<br>Medicina<br>6 ▼                                                        |                                      |
| Enunciado                                | ¿Cuál de los siguientes<br>se absorbe?<br>1. Prolene<br>2. Seda<br>3. Nylon | materiales de sutura es natural y no |
| Respuesta correcta                       | 2                                                                           | Respuesta seleccionada 1             |
| formación de Trámite                     |                                                                             |                                      |
| tificación<br>apelación                  | No hay una respuesta cor                                                    | recta entre las opciones             |

Ilustración 7. Formulario solicitud apelación (Creación)

• Agregar Bibliografía: Para agregar bibliografía debe seleccionar la bibliografía, ingresar los números de página en los que se basa la apelación y presionar el botón "Agregar".

### **GUÍA RÁPIDA - ASPIRANTE**

#### Apelaciones Examen Primera Etapa de Ingreso al Programa de Posgrado en Especialidades Médicas

| Bibliografia | <ul> <li>Sabiston: Tratado de cirugía. Fundamentos biológicos de la práctica quir úrgica moderna. 19a edición.<br/>Editorial Elsevier. Mulholland et al. (2010).</li> </ul> | Â     |
|--------------|----------------------------------------------------------------------------------------------------|-------|
|              | © Anthony, F. et al (2012) . Harrison Principios de Medicina Interna . Edición 18. Editorial McGraw-Hill                                                                    | щ     |
|              | Brunicardi, C. (2007). Schwartz: Manual de Cirugía. Octava edición. Editorial Mc Graw Hill Townsend, C.;<br>Beauchamp, D.; Kenneth, M.; Mattox, M. (2013)                   | -     |
|              | © Gabbe, S. et al. (2012). Obstetric. Normal and Problem Pregnancies. Sixth Edition. Editorial Saunders.                                                                    | ÷     |
|              | Indique número(s) de página 12,13,14 Agregar                                                                                                    | LLL C |

Ilustración 8. Formulario solicitud apelación (Bibliografía)

• Si usted pertenece a la carrera de Psicología tiene la opción de agregar bibliografía extra, para lo cual debe ingresar la descripción correspondiente, seleccionar el archivo asociado a la bibliografía y presionar el botón "Agregar".

|                      | Descripción de la t   | pibliografía                              |           |
|----------------------|-----------------------|-------------------------------------------|-----------|
| Otra<br>Bibliografía |                       |                                           |           |
| Archivo              | BibliografiaExtra.pdf | Seleccionar archivo BibliografiaExtra.pdf | Agregar 3 |

#### Ilustración 9. Formulario solicitud apelación (Bibliografía Extra)

e) Una vez que se hayan completado todos los campos puede guardar la apelación presionando el botón "Guardar Apelación" o guardar y enviar a revisión la apelación presionando el botón "Guardar y enviar" como se muestra.

## **GUÍA RÁPIDA - ASPIRANTE**

### Apelaciones Examen Primera Etapa de Ingreso al Programa de Posgrado en Especialidades Médicas

|                               | Solicitud de p                                                                                                    | rimera apelación                                                                                                    |
|-------------------------------|----------------------------------------------------------------------------------------------------|----------------------------------------------------------------------------------------------------|
| Versión de                    | 1                                                                                                    |                                                                                                    |
| Carrera                       | Psicología                                                                                                    |                                                                                                    |
| Pregunta                      | 6 - 2                                                                                                    |                                                                                                    |
| Enunciado                     | ¿Cuál de los siguientes materiale<br>1. Prolene<br>2. Seda<br>3. Nylon<br>4. Mersilen                                                                                                    | s de sutura es natural y no se absorbe?                                                                                                    |
| Respuesta<br>correcta         | 2                                                                                                    | Respuesta 1<br>seleccionada                                                                                                    |
| Información                   | de Trámite                                                                                                    |                                                                                                    |
| lustificación<br>le apelación | O Anthony, F, et al (201 2) . Harrison Principic                                                                                                    | os de Medicina Interna . Edición 18, Editorial McGraw-Hill                                                                                                    |
|                               | American and the second second s |                                                                                                    |
|                               | Brunicardi, C. (2007). Schwartz: Manual de<br>Beauchamp, D.; Kenneth, M.; Mattox, M. (2013)                                                                                                    | e Cirugía . Octava edición. Editorial Mc Graw Hill Townsend, C.;<br>3)                                                                                                    |
| Bibliografia                  | <ul> <li>Brunicardi, C. (2007). Schwartz Manual de<br/>Beauchamp, D.; Kenneth, M.; Mattox, M. (2013</li> <li>Gabbe, S. et al. (2012). Obstetric. Normal</li> <li>Pari s E., Sánchez I., Beltramino D. &amp; Copte<br/>Panamericana</li> </ul>                                                                                                    | e Cirugía . Octava edición. Editorial Mc Graw Hill Townsend, C.;<br>3)<br>and Problem Pregnancies . Sixth Edition. Editorial Saunders.<br>o, A. (2013). Meneghello Pediatría . Editorial Médica                                                                                                    |
| Bibliografia                  | <ul> <li>Brunicardi, C. (2007). Schwartz Manual de<br/>Beauchamp, D.; Kenneth, M.; Mattox, M. (2013)</li> <li>Gabbe, S. et al. (2012). Obstetric. Normal</li> <li>Pari s E., Sánchez I., Beltramino D. &amp; Copte<br/>Panamericana</li> <li>Townsend, C.; Beauchamp, D.; Kenneth, M.</li> </ul>                                                                                                    | e Cirugía . Octava edición. Editorial Mc Graw Hill Townsend, C.;<br>3)<br>and Problem Pregnancies . Sixth Edition. Editorial Saunders.<br>o, A. (2013). Meneghello Pediatría . Editorial Médica<br>M.; Mattox , M. (2013) . Sabiston: Tratado de ciruqía.                                                               |
| Bibliografia                  | <ul> <li>Brunicardi, C. (2007). Schwartz Manual de Beauchamp, D.; Kenneth, M.; Mattox, M. (2013)</li> <li>Gabbe, S. et al. (2012). Obstetric. Normal</li> <li>Pari s E., Sánchez I., Beltramino D. &amp; Copte Panamericana</li> <li>Townsend, C.; Beauchamp, D.; Kenneth, M.</li> <li>Indique número(s) de página</li> </ul>                                                                                                    | e Cirugía . Octava edición. Editorial Mc Graw Hill Townsend, C.;<br>and Problem Pregnancies . Sixth Edition. Editorial Saunders.<br>o, A. (2013). Meneghello Pediatría . Editorial Médica<br>M.; Mattox , M. (2013). Sabiston: Tratado de ciruqía.<br>Agregar                                                           |
| Bibliografia                  | Brunicardi, C. (2007). Schwartz Manual de<br>Beauchamp , D.; Kenneth, M.; Mattox, M. (2013)     Gabbe, S. et al. (2012). Obstetric. Normal     Pari s E., Sánchez I., Beltramino D. & Copte<br>Panamericana     Townsend, C.; Beauchamp , D.; Kenneth, N Indique número(s) de página                                                                                                    | a Cirugía . Octava edición. Editorial Mc Graw Hill Townsend, C.;<br>and Problem Pregnancies . Sixth Edition. Editorial Saunders.<br>o, A. (2013). Meneghello Pediatría . Editorial Médica<br>M.: Mattox , M. (2013). Sabiston: Tratado de cirugía<br>Agregar                                                            |
| Bibliografia                  | <ul> <li>Brunicardi, C. (2007). Schwartz Manual de<br/>Beauchamp , D.; Kenneth, M.; Mattox, M. (2013)</li> <li>Gabbe, S. et al. (2012). Obstetric. Normal</li> <li>Pari s E., Sánchez I., Beltramino D. &amp; Copt<br/>Panamericana</li> <li>Townsend, C.; Beauchamp , D.; Kenneth, M.</li> <li>Indique número(s) de página</li> <li>Descripción</li> <li>Sabiston: Tratado de cirugía. Fundamentos bio<br/>de la práctica quir úrgica moderna . 19a edición<br/>Elsevier. Mulholland et al . (2010).</li> </ul>                                         | e Cirugía . Octava edición. Editorial Mc Graw Hill Townsend, C.;<br>and Problem Pregnancies . Sixth Edition. Editorial Saunders.<br>o, A. (2013). Meneghello Pediatria . Editorial Médica<br>M.; Mattox , M. (2013) . Sabiston: Tratado de ciruqía<br>Agregar<br>Número(s) de página<br>Iógicos<br>. Editorial 12,13,14 |

### Ilustración 10. Formulario solicitud apelación (Guardar Apelación)

<u>Nota</u>: Si algún campo requerido está vacío o el dato ingresado presenta algún problema, el sistema muestra la siguiente ventana emergente con un mensaje del error detallado e indicando con el fondo rojo los campos que presentan el problema.

# **GUÍA RÁPIDA - ASPIRANTE**

### Apelaciones Examen Primera Etapa de Ingreso al Programa de Posgrado en Especialidades Médicas

| Ve Detalle de                  | Solicitud de pr                                                                   | imera apelación        |           |
|--------------------------------|-----------------------------------------------------------------------------------|------------------------|-----------|
| Para continuar<br>información: | r con el proceso es necesario que                                                 | verifique la siguiente |           |
| • Debe ir<br>• Debe ir         | ndicar la justificación de la apelación<br>ngresar al menos un registro de biblio | ografía.               |           |
| Enunciado                      |                                                                                   |                        |           |
| Respuesta correcta             | 2                                                                                 | Respuesta selec        | cionada 1 |
| Información de Trámite         |                                                                                   |                        |           |
| Justificación<br>de apelación  |                                                                                   |                        |           |

Ilustración 11. Formulario solicitud apelación (Detalle errores)

Apelaciones Examen Primera Etapa de Ingreso al Programa de Posgrado en Especialidades Médicas

# CONSULTA DE APELACIÓN

a) Para la consulta de la apelación puede dirigirse a Apelaciones y seleccionar la opción Solicitud Apelación. Se muestra el siguiente listado con las solicitudes de apelación, en el cual debe presionar el botón de "Consultar" para el despliegue del detalle del registro.

Nota: Se pueden consultar las apelaciones que han sido enviadas a revisión o que ya han sido tramitadas.

| UNIVERSIDAD DE<br>COSTARICA |                                | •••                                          |                   |                |
|-----------------------------|--------------------------------|----------------------------------------------|-------------------|----------------|
| Menú Principal              | Listado                        | o de Solicitudes de Apelación                |                   |                |
| ▶ Inscripciones             |                                |                                              |                   |                |
| Examenes     Seguridad      | TIPO Seleccione -              | Estado Todos                                 | Time              | Entodo         |
| ▶ Salir                     | 6 ¿Cuál de los siguientes mate | riales de sutura es natural y no se absorbe? | Primera Apelación | En revisión    |
|                             |                                |                                              | Cantidad          | de registros 1 |
|                             |                                |                                              |                   |                |
|                             |                                |                                              |                   |                |
|                             |                                |                                              |                   |                |
|                             |                                |                                              |                   |                |
|                             |                                |                                              |                   |                |

Ilustración 12. Listado Solicitudes Apelación (Consulta)

b) Una vez en el formulario de solicitud puede consultar toda la información de la apelación y el estado en que se encuentra el trámite.

### **GUÍA RÁPIDA - ASPIRANTE**

### Apelaciones Examen Primera Etapa de Ingreso al Programa de Posgrado en Especialidades Médicas

|                                                                                                    | Consulta de Filin                                                                                                    | era Apelacion                                                            |                   |   |
|----------------------------------------------------------------------------------------------------|----------------------------------------------------------------------------------------------------|--------------------------------------------------------------------------|-------------------|---|
| formación de Examen                                                                                       |                                                                                                    |                                                                          |                   |   |
| Tipo Identificación                                                                                       | CÉDULA NACIONAL                                                                                                    | Identificación                                                           | 114590089         |   |
| Primer Apellido                                                                                           | Murillo                                                                                                    | Segundo Apellido                                                         | Garcia            |   |
| Nombre                                                                                                    | Luis Paulino                                                                                                    |                                                                          |                   |   |
| Versión de examen                                                                                         | 1                                                                                                    | Carrera                                                                  | Psicología        |   |
| Pregunta                                                                                                  | 6                                                                                                    |                                                                          |                   |   |
| Enunciado                                                                                                 | ¿Cuál de los siguientes mate<br>no se absorbe?<br>1. Prolene<br>2. Seda<br>3. Nylon<br>4. Mersilen                                                                                                    | riales de sutura                                                         | es natural y      |   |
| Respuesta correcta                                                                                        | 2                                                                                                    | Respuesta<br>seleccionada                                                | a <sup>n</sup>    |   |
| licitud Primera Apela                                                                                     | ción                                                                                                    |                                                                          |                   |   |
|                                                                                                    | No hay una respuesta correct                                                                                                    | a entre las opcio                                                        | ones              |   |
| Justificación de<br>apelación                                                                             | No hay una respuesta correct                                                                                                    | a entre las opcio                                                        | ones              |   |
| Justificación de<br>apelación                                                                             | No hay una respuesta correct                                                                                                    | a entre las opcio                                                        | ones<br>de página |   |
| Justificación de<br>apelación<br>Bibliografía                                                             | No hay una respuesta correct<br>Descripción<br>.Sabiston: Tratado de cirugía. Fundamen<br>biológicos de la práctica quir úrgica moo<br>19a edición. Editorial Elsevier. Mulhollar<br>(2010).                       | Número(s)<br>Nos<br>dema. 12,13,14                                       | de página         |   |
| Justificación de<br>apelación<br>Bibliografía<br>ámite Primera Apelac                                     | No hay una respuesta correct<br>Descripción<br>.Sabiston: Tratado de cirugía. Fundamen<br>biológicos de la práctica quir úrgica moo<br>19a edición. Editorial Elsevier. Mulhollar<br>(2010).                       | a entre las opcio<br>Número(s)<br>ntos<br>dema.<br>12,13,14              | de página         |   |
| Justificación de<br>apelación<br>Bibliografía<br>ámite Primera Apelac<br>Estado Revisión                  | No hay una respuesta correct<br>Descripción<br>.Sabiston: Tratado de cirugía. Fundamen<br>biológicos de la práctica quir úrgica moo<br>19a edición. Editorial Elsevier. Mulhollar<br>(2010).<br>En revisión        | a entre las opcio<br>Número(s)<br>ntos<br>dema.<br>12,13,14              | de página         | _ |
| Justificación de<br>apelación<br>Bibliografía<br>ámite Primera Apelac<br>Estado Revisión<br>Observaciones | No hay una respuesta correct<br>Descripción<br>.Sabiston: Tratado de cirugía. Fundamen<br>biológicos de la práctica quir úrgica mon<br>19a edición. Editorial Elsevier. Mulhollar<br>(2010).<br>ión<br>En revisión | a entre las opcio<br>Número(s)<br>ntos<br>dema.<br>12,13,14<br>nd et al. | de pâgina         |   |

### Ilustración 13. Formulario solicitud apelación (Consulta)

Apelaciones Examen Primera Etapa de Ingreso al Programa de Posgrado en Especialidades Médicas

Apelaciones Examen Primera Etapa de Ingreso al Programa de Posgrado en Especialidades Médicas

# CONTENIDOS

|                         | 2  |
|-------------------------|----|
| INGRESO AL SISTEIVIA    | 3  |
| CONSULTA DE NOTA        | 3  |
| SOLICITUD DE ΑΡΕΙ ΑCIÓN | 5  |
|                         |    |
| CONSULTA DE APELACIÓN   | 11 |

Apelaciones Examen Primera Etapa de Ingreso al Programa de Posgrado en Especialidades Médicas

# **INGRESO AL SISTEMA**

- a) Se ingresa la siguiente dirección en el navegador Web: <u>https://ingresoppem.ucr.ac.cr/</u>
- b) En la pantalla de ingreso, se digita el usuario y clave correspondientes a su cuenta y se presiona el botón "Ingresar".

| Usuario | 909990999 | 0 | - |
|---------|-----------|---|---|
| Clave   |           |   |   |
|         | 46        |   |   |

Ilustración 1. Pantalla de ingreso al sistema

# CONSULTA DE NOTA

 a) Una vez que se haya logrado ingresar al sistema (ver sección *Ingreso al sistema*), puede dirigirse a la sección Exámenes y la opción Consulta de nota. Si aún no es la fecha de publicación de notas preliminares la pantalla muestra la leyenda "No se encuentra un registro de nota de examen".

| UNIVERSIDAD DE<br>COSTARICA |                |                                        |                 |
|-----------------------------|----------------|----------------------------------------|-----------------|
| Menú Principal              |                | Consulta de No                         | lotas de Examen |
| h Analacianas               | Examen I Etapa |                                        |                 |
| Inscripciones               | Nota Obtenida  | No se encuentra un registro de nota de | de examen       |
| ▼ Exámenes                  |                |                                        |                 |
| De Consulta de nota         |                |                                        |                 |
| Seguridad                   |                |                                        |                 |
| ▶ Salir                     |                |                                        |                 |
|                             |                |                                        |                 |
|                             |                |                                        |                 |
|                             |                |                                        |                 |

Ilustración 2. Consulta de nota fuera de periodo de publicación de resultados

b) Si ya pasó la fecha de publicación de notas preliminares la pantalla muestra la nota obtenida en el examen tal como se indica a continuación.

# Apelaciones Examen Primera Etapa de Ingreso al Programa de Posgrado en Especialidades Médicas

| UNIVERSIDAD DE<br>COSTA RICA                                                                               |                             |
|----------------------------------------------------------------------------------------------------|-----------------------------|
| Menú Principal                                                                                             | Consulta de Notas de Examen |
| <ul> <li>Apelaciones</li> <li>Inscripciones</li> <li>Exámenes</li> <li>Seguridad</li> <li>Salir</li> </ul> | Nota Obtenida 8             |

Ilustración 3. Consulta de nota

#### Apelaciones Examen Primera Etapa de Ingreso al Programa de Posgrado en Especialidades Médicas

## SOLICITUD DE APELACIÓN

a) Una vez que se haya ingresado al sistema (ver sección *Ingreso al sistema*), puede dirigirse a Apelaciones y seleccionar la opción Solicitud de Apelación como se muestra en la imagen.

Nota: Si no se encuentra en periodo de solicitud de primera apelación la pantalla no permite crear solicitudes.

| UNIVERSIDAD DE<br>COSTA RICA                                                                                                    |                                     |
|----------------------------------------------------------------------------------------------------|-------------------------------------|
| Menú Principal                                                                                                    | Listado de Solicitudes de Apelación |
| <ul> <li>Apelaciones</li> <li>Solicitud Apelación</li> <li>Inscripciones</li> <li>Exámenes</li> <li>Seguridad</li> <li>Salir</li> </ul> |                                     |

#### Ilustración 4. Listado de Solicitudes de Apelación

b) Si se encuentra en periodo de solicitud de primera apelación la pantalla permite crear solicitudes presionando el botón "Crear Apelación".

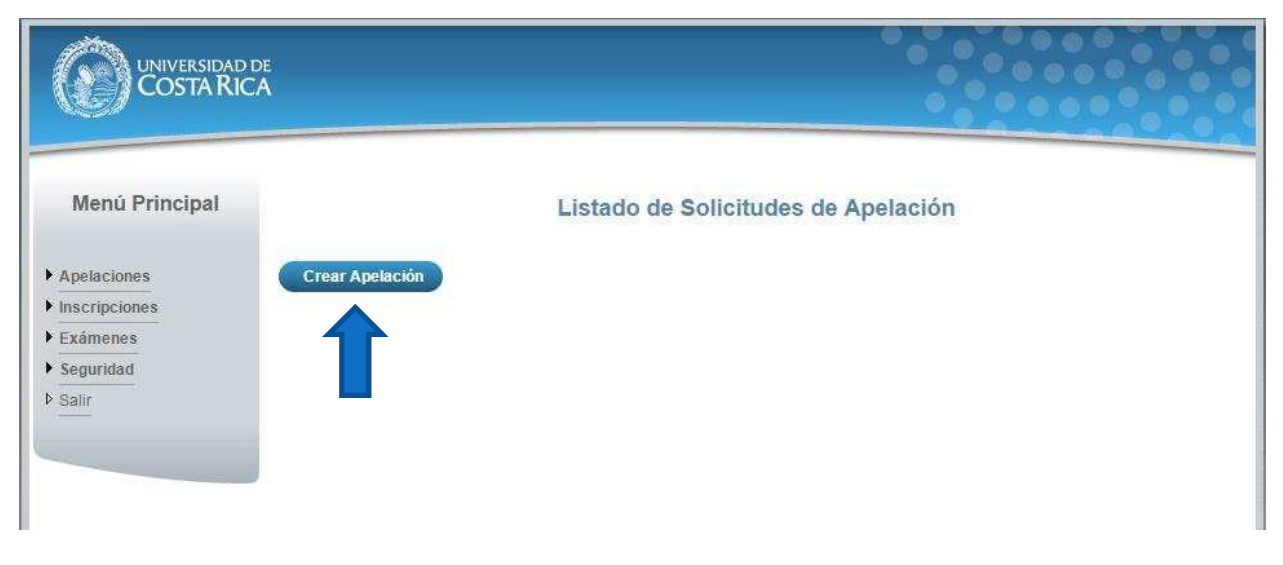

Ilustración 5. Listado de Solicitudes de Apelación (Crear Apelación)

Apelaciones Examen Primera Etapa de Ingreso al Programa de Posgrado en Especialidades Médicas

c) Una vez en el formulario de solicitud de primera apelación se despliegan los campos que se muestran en la siguiente imagen.

|                                                    | e<br>A                                        |                                                       |                                                                           |                                                                                      |                                                                                                    |                                                                     |     |
|----------------------------------------------------|-----------------------------------------------|-------------------------------------------------------|---------------------------------------------------------------------------|--------------------------------------------------------------------------------------|----------------------------------------------------------------------------------------------------|---------------------------------------------------------------------|-----|
| Menú Principal  Apelaciones Inscripciones Evámenes | Versió                                        | n de examen<br>Carrera<br>Pregunta                    | Sol<br>2<br>Medicina<br>3                                                 | icitud de prime                                                                      | era apelación                                                                                           |                                                                     |     |
| <ul> <li>Seguridad</li> <li>Salir</li> </ul>       | Deenu                                         | Enunciado                                             | Un injerto i<br>idénticos se<br>1. Autoinje<br>2. Aloinje:<br>3. Isoinje: | realizado entre<br>e conoce como<br>erto<br>rto<br>rto                               | dos individuos ge                                                                                       | néticamente                                                         |     |
|                                                    | Información                                   | de Trâmite                                            | 3                                                                         |                                                                                      | Respue                                                                                                  | sta seleccionada 1                                                  |     |
|                                                    | Justificación<br>de apelación<br>Bibliografia | En el lik                                             | oro mencionan<br>end, C.; Beauchamp<br>le la práctica quir ú              | que el término<br>D.; Kenneth, M.; Matto<br>gica moderna.19a edici                   | Autoinjerto<br>(M. (2013) Sabiston:Trat<br>ón Editorial Elsevier.                                       | ado de cirugía. Fundamentos                                         |     |
|                                                    |                                               | Indique núm                                           | ero(s) <mark>de página</mark>                                             |                                                                                      |                                                                                                    | Agregar 😗                                                           |     |
|                                                    | _                                             | Descripción                                           |                                                                           |                                                                                      | Número(s) de págin                                                                                      | a                                                                   | _ 1 |
|                                                    | <u>ل</u>                                      | Brunicardi, C.<br>edición. Editor                     | (2007). Schwartz:N<br>rial Mc Graw Hill                                   | lanual de Cirugía. Octa                                                              | va 42-45                                                                                                | 400                                                                 |     |
|                                                    | De<br>rec<br>inf                              | claro bajo fe de<br>ponsabilidad le<br>ormación no co | e juramento, para lo<br>ggal que pudieran d<br>incide, podría conlle      | s efectos legales, que le<br>erivarse por el suministr<br>avar a la nulidad de la re | os datos consignados sor<br>ro de datos falsos. De cor<br>evisión de esta pregunta<br>Guardar Apelación | n ciertos, y asúmo la<br>mprobarse que la<br>Guardar y Enviar Regre | sar |

Ilustración 6. Formulario solicitud apelación (Creación)

Apelaciones Examen Primera Etapa de Ingreso al Programa de Posgrado en Especialidades Médicas

- Seleccionar una pregunta.
- Introducir la justificación de la apelación.

|                                          | Solicitud de p                                                              | rimera apelación                     |
|------------------------------------------|-----------------------------------------------------------------------------|--------------------------------------|
| Versión de examen<br>Carrera<br>Pregunta | 1<br>Medicina<br>6 ▼                                                        |                                      |
| Enunciado                                | ¿Cuál de los siguientes<br>se absorbe?<br>1. Prolene<br>2. Seda<br>3. Nylon | materiales de sutura es natural y no |
| Respuesta correcta                       | 2                                                                           | Respuesta seleccionada 1             |
| formación de Trámite                     |                                                                             |                                      |
| tificación<br>apelación                  | No hay una respuesta cor                                                    | recta entre las opciones             |

Ilustración 7. Formulario solicitud apelación (Creación)

• Agregar Bibliografía: Para agregar bibliografía debe seleccionar la bibliografía, ingresar los números de página en los que se basa la apelación y presionar el botón "Agregar".

### **GUÍA RÁPIDA - ASPIRANTE**

#### Apelaciones Examen Primera Etapa de Ingreso al Programa de Posgrado en Especialidades Médicas

|              | <ul> <li>Sabiston: Tratado de cirugía. Fundamentos biológicos de la práctica quir úrgica moderna. 19a edición.<br/>Editorial Elsevier. Mulholland et al. (2010).</li> </ul> | Â     |
|--------------|----------------------------------------------------------------------------------------------------|-------|
|              | © Anthony, F. et al (2012) . Harrison Principios de Medicina Interna . Edición 18. Editorial McGraw-Hill                                                                    | щ     |
| Bibliografia | Brunicardi, C. (2007). Schwartz: Manual de Cirugía. Octava edición. Editorial Mc Graw Hill Townsend, C.;<br>Beauchamp, D.; Kenneth, M.; Mattox, M. (2013)                   | -     |
|              | © Gabbe, S. et al. (2012). Obstetric. Normal and Problem Pregnancies. Sixth Edition. Editorial Saunders.                                                                    | ÷     |
|              | Indique número(s) de página 12,13,14 Agregar                                                                                                    | LLL C |

Ilustración 8. Formulario solicitud apelación (Bibliografía)

• Si usted pertenece a la carrera de Psicología tiene la opción de agregar bibliografía extra, para lo cual debe ingresar la descripción correspondiente, seleccionar el archivo asociado a la bibliografía y presionar el botón "Agregar".

|                      | Descripción de la t   | pibliografía                              |           |
|----------------------|-----------------------|-------------------------------------------|-----------|
| Otra<br>Bibliografía |                       |                                           |           |
| Archivo              | BibliografiaExtra.pdf | Seleccionar archivo BibliografiaExtra.pdf | Agregar 3 |

#### Ilustración 9. Formulario solicitud apelación (Bibliografía Extra)

e) Una vez que se hayan completado todos los campos puede guardar la apelación presionando el botón "Guardar Apelación" o guardar y enviar a revisión la apelación presionando el botón "Guardar y enviar" como se muestra.

## **GUÍA RÁPIDA - ASPIRANTE**

### Apelaciones Examen Primera Etapa de Ingreso al Programa de Posgrado en Especialidades Médicas

|                               | Solicitud de p                                                                                                    | rimera apelación                                                                                                    |
|-------------------------------|----------------------------------------------------------------------------------------------------|----------------------------------------------------------------------------------------------------|
| Versión de                    | 1                                                                                                    |                                                                                                    |
| Carrera                       | Psicología                                                                                                    |                                                                                                    |
| Pregunta                      | 6 - 2                                                                                                    |                                                                                                    |
| Enunciado                     | ¿Cuál de los siguientes materiale<br>1. Prolene<br>2. Seda<br>3. Nylon<br>4. Mersilen                                                                                                    | s de sutura es natural y no se absorbe?                                                                                                    |
| Respuesta<br>correcta         | 2                                                                                                    | Respuesta 1<br>seleccionada                                                                                                    |
| Información                   | de Trámite                                                                                                    |                                                                                                    |
| lustificación<br>le apelación | O Anthony, F, et al (201 2) . Harrison Principic                                                                                                    | os de Medicina Interna . Edición 18, Editorial McGraw-Hill                                                                                                    |
|                               | American and the second second s |                                                                                                    |
|                               | Brunicardi, C. (2007). Schwartz: Manual de<br>Beauchamp, D.; Kenneth, M.; Mattox, M. (2013)                                                                                                    | e Cirugía . Octava edición. Editorial Mc Graw Hill Townsend, C.;<br>3)                                                                                                    |
| Bibliografia                  | <ul> <li>Brunicardi, C. (2007). Schwartz Manual de<br/>Beauchamp, D.; Kenneth, M.; Mattox, M. (2013</li> <li>Gabbe, S. et al. (2012). Obstetric. Normal</li> <li>Pari s E., Sánchez I., Beltramino D. &amp; Copte<br/>Panamericana</li> </ul>                                                                                                    | e Cirugía . Octava edición. Editorial Mc Graw Hill Townsend, C.;<br>3)<br>and Problem Pregnancies . Sixth Edition. Editorial Saunders.<br>o, A. (2013). Meneghello Pediatría . Editorial Médica                                                                                                    |
| Bibliografia                  | <ul> <li>Brunicardi, C. (2007). Schwartz Manual de<br/>Beauchamp, D.; Kenneth, M.; Mattox, M. (2013)</li> <li>Gabbe, S. et al. (2012). Obstetric. Normal</li> <li>Pari s E., Sánchez I., Beltramino D. &amp; Copte<br/>Panamericana</li> <li>Townsend, C.; Beauchamp, D.; Kenneth, M.</li> </ul>                                                                                                    | e Cirugía . Octava edición. Editorial Mc Graw Hill Townsend, C.;<br>3)<br>and Problem Pregnancies . Sixth Edition. Editorial Saunders.<br>o, A. (2013). Meneghello Pediatría . Editorial Médica<br>M.; Mattox , M. (2013) . Sabiston: Tratado de ciruqía.                                                               |
| Bibliografia                  | <ul> <li>Brunicardi, C. (2007). Schwartz Manual de Beauchamp, D.; Kenneth, M.; Mattox, M. (2013)</li> <li>Gabbe, S. et al. (2012). Obstetric. Normal</li> <li>Pari s E., Sánchez I., Beltramino D. &amp; Copte Panamericana</li> <li>Townsend, C.; Beauchamp, D.; Kenneth, M.</li> <li>Indique número(s) de página</li> </ul>                                                                                                    | e Cirugía . Octava edición. Editorial Mc Graw Hill Townsend, C.;<br>and Problem Pregnancies . Sixth Edition. Editorial Saunders.<br>o, A. (2013). Meneghello Pediatría . Editorial Médica<br>M.; Mattox , M. (2013). Sabiston: Tratado de ciruqía.<br>Agregar                                                           |
| Bibliografia                  | Brunicardi, C. (2007). Schwartz Manual de<br>Beauchamp , D.; Kenneth, M.; Mattox, M. (2013)     Gabbe, S. et al. (2012). Obstetric. Normal     Pari s E., Sánchez I., Beltramino D. & Copte<br>Panamericana     Townsend, C.; Beauchamp , D.; Kenneth, N Indique número(s) de página                                                                                                    | a Cirugía . Octava edición. Editorial Mc Graw Hill Townsend, C.;<br>and Problem Pregnancies . Sixth Edition. Editorial Saunders.<br>o, A. (2013). Meneghello Pediatría . Editorial Médica<br>M.: Mattox , M. (2013). Sabiston: Tratado de cirugía<br>Agregar                                                            |
| Bibliografia                  | <ul> <li>Brunicardi, C. (2007). Schwartz Manual de<br/>Beauchamp , D.; Kenneth, M.; Mattox, M. (2013)</li> <li>Gabbe, S. et al. (2012). Obstetric. Normal</li> <li>Pari s E., Sánchez I., Beltramino D. &amp; Copt<br/>Panamericana</li> <li>Townsend, C.; Beauchamp , D.; Kenneth, M.</li> <li>Indique número(s) de página</li> <li>Descripción</li> <li>Sabiston: Tratado de cirugía. Fundamentos bio<br/>de la práctica quir úrgica moderna . 19a edición<br/>Elsevier. Mulholland et al . (2010).</li> </ul>                                         | e Cirugía . Octava edición. Editorial Mc Graw Hill Townsend, C.;<br>and Problem Pregnancies . Sixth Edition. Editorial Saunders.<br>o, A. (2013). Meneghello Pediatria . Editorial Médica<br>M.; Mattox , M. (2013) . Sabiston: Tratado de ciruqía<br>Agregar<br>Número(s) de página<br>Iógicos<br>. Editorial 12,13,14 |

### Ilustración 10. Formulario solicitud apelación (Guardar Apelación)

<u>Nota</u>: Si algún campo requerido está vacío o el dato ingresado presenta algún problema, el sistema muestra la siguiente ventana emergente con un mensaje del error detallado e indicando con el fondo rojo los campos que presentan el problema.

# **GUÍA RÁPIDA - ASPIRANTE**

### Apelaciones Examen Primera Etapa de Ingreso al Programa de Posgrado en Especialidades Médicas

| Ve Detalle de                  | Solicitud de pr                                                                   | imera apelación        |           |
|--------------------------------|-----------------------------------------------------------------------------------|------------------------|-----------|
| Para continuar<br>información: | r con el proceso es necesario que                                                 | verifique la siguiente |           |
| • Debe ir<br>• Debe ir         | ndicar la justificación de la apelación<br>ngresar al menos un registro de biblio | ografía.               |           |
| Enunciado                      |                                                                                   |                        |           |
| Respuesta correcta             | 2                                                                                 | Respuesta selec        | cionada 1 |
| Información de Trámite         |                                                                                   |                        |           |
| Justificación<br>de apelación  |                                                                                   |                        |           |

Ilustración 11. Formulario solicitud apelación (Detalle errores)

Apelaciones Examen Primera Etapa de Ingreso al Programa de Posgrado en Especialidades Médicas

# CONSULTA DE APELACIÓN

a) Para la consulta de la apelación puede dirigirse a Apelaciones y seleccionar la opción Solicitud Apelación. Se muestra el siguiente listado con las solicitudes de apelación, en el cual debe presionar el botón de "Consultar" para el despliegue del detalle del registro.

Nota: Se pueden consultar las apelaciones que han sido enviadas a revisión o que ya han sido tramitadas.

| UNIVERSIDAD DE<br>COSTARICA | ••                                                                       |                                  |
|-----------------------------|--------------------------------------------------------------------------|----------------------------------|
| Menú Principal              | Listado de Solicitudes de Apelaci                                        | ión                              |
| Inscripciones               | Time Delevision                                                          | 200                              |
| Examenes     Seguridad      | Tipo Seleccione   Estado Todos  Progunta Enunciado                       | ▼<br>Tino Estado                 |
| ▶ Salir                     | 6 ¿Cuál de los siguientes materiales de sutura es natural y no se absort | e? Primera Apelación En revisión |
|                             |                                                                          | Cantidad de registros 1          |
|                             |                                                                          |                                  |
|                             |                                                                          |                                  |
|                             |                                                                          |                                  |
|                             |                                                                          |                                  |
|                             |                                                                          |                                  |

Ilustración 12. Listado Solicitudes Apelación (Consulta)

b) Una vez en el formulario de solicitud puede consultar toda la información de la apelación y el estado en que se encuentra el trámite.

### **GUÍA RÁPIDA - ASPIRANTE**

### Apelaciones Examen Primera Etapa de Ingreso al Programa de Posgrado en Especialidades Médicas

| ormación de Examen                                                                                                    |                                                                                                    | 07                                                                             |                   |   |
|----------------------------------------------------------------------------------------------------|----------------------------------------------------------------------------------------------------|--------------------------------------------------------------------------------|-------------------|---|
| Tipo Identificación                                                                                                    | CÉDULA NACIONAL                                                                                                    | Identificación                                                                 | 114590089         |   |
| Primer Apellido                                                                                                    | Murillo                                                                                                    | Segundo Apellido                                                               | Garcia            |   |
| Nombre                                                                                                    | Luis Paulino                                                                                                    |                                                                                |                   |   |
| Versión de examen                                                                                                    | 1                                                                                                    | Carrera                                                                        | Psicología        |   |
| Pregunta                                                                                                    | 6                                                                                                    |                                                                                |                   |   |
| Enunciado                                                                                                    | ¿Cuál de los siguientes ma<br>no se absorbe?<br>1. Prolene<br>2. Seda<br>3. Nylon<br>4. Mersilen                                                                                                    | teriales de sutura                                                             | es natural y      |   |
| Respuesta correcta                                                                                                    | 2                                                                                                    | Respuesta<br>seleccionada                                                      | 1                 |   |
|                                                                                                    |                                                                                                    |                                                                                |                   |   |
| licitud Primera Apela                                                                                                    | ión<br>No hay una respuesta corre                                                                                                    | cta entre las opcio                                                            | ones              |   |
| ilicitud Primera Apela<br>Justificación de<br>apelación                                                                             | ción<br>No hay una respuesta corre                                                                                                    | cta entre las opcio                                                            | ວກອອ              |   |
| ilicitud Primera Apela<br>Justificación de<br>apelación                                                                             | ción<br>No hay una respuesta corre                                                                                                    | cta entre las opcio                                                            | ones              | 3 |
| licitud Primera Apela<br>Justificación de<br>apelación<br><mark>Bi</mark> bliografía                                                | ción<br>No hay una respuesta corre<br>Descripción<br>Sabiston: Tratado de cirugía. Fundar<br>biológicos de la práctica quir úrgica n<br>19a edición. Editorial Elsevier. Mulhol<br>(2010).                       | Cta entre las opcio<br>Número(s)<br>mentos<br>nodema.<br>Nand et al. 12,13,14  | ones<br>de página |   |
| ilicitud Primera Apela<br>Justificación de<br>apelación<br>Bibliografía<br>ámite Primera Apelac                                     | ción<br>No hay una respuesta corre<br>Descripción<br>Sabiston: Tratado de cirugía. Fundar<br>biológicos de la práctica quir úrgica n<br>19a edición. Editorial Elsevier. Mulhol<br>(2010).                       | cta entre las opcio<br>Número(s)<br>nodema.<br>Nand et al. 12,13,14            | ones<br>de página |   |
| ilicitud Primera Apela<br>Justificación de<br>apelación<br>Bibliografía<br>ámite Primera Apelac<br>Estado Revisión                  | ción<br>No hay una respuesta corre<br>Descripción<br>Sabiston: Tratado de cirugía. Fundar<br>biológicos de la práctica quir úrgica n<br>19a edición. Editorial Elsevier. Mulhol<br>(2010).<br>En revisión        | cta entre las opcio<br>Número(s)<br>mentos<br>nodema.<br>Nand et al. 12,13,14  | ones<br>de página |   |
| ilicitud Primera Apela<br>Justificación de<br>apelación<br>Bibliografía<br>ámite Primera Apelac<br>Estado Revisión<br>Observaciones | ión<br>No hay una respuesta corre<br>Descripción<br>.Sabiston: Tratado de cirugía. Fundar<br>biológicos de la práctica quir úrgica n<br>19a edición. Editorial Elsevier. Mulhol<br>(2010).<br>ión<br>En revisión | cta entre las opcio<br>Número(s)<br>mentos<br>noderna.<br>Nand et al. 12,13,14 | ones<br>de página |   |

### Ilustración 13. Formulario solicitud apelación (Consulta)